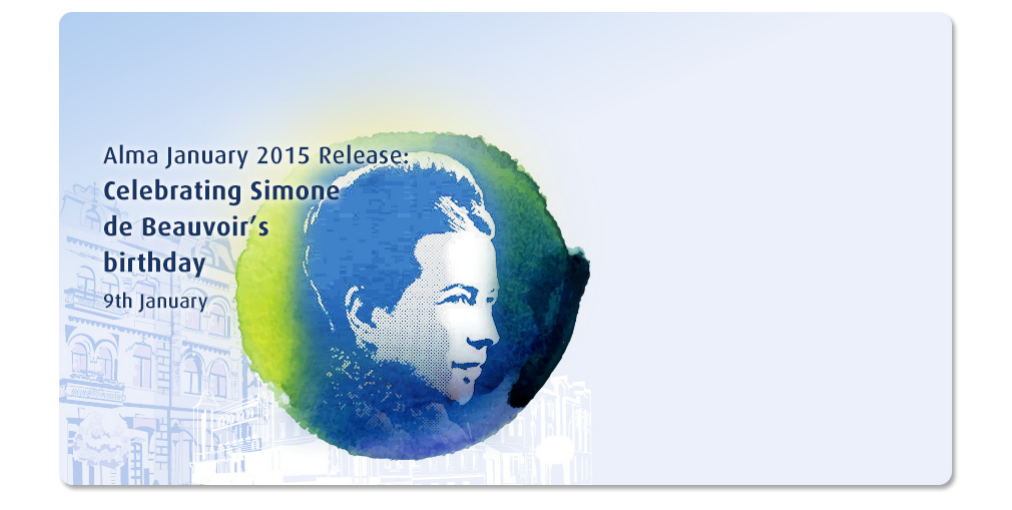

# Alma E-Resources – Scenarios and Workflows

Ex Libris Confidential

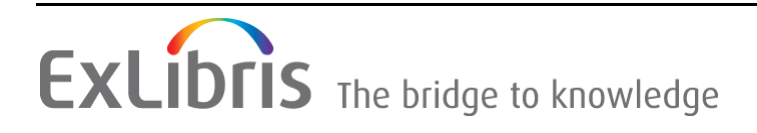

#### **CONFIDENTIAL INFORMATION**

The information herein is the property of Ex Libris Ltd. or its affiliates and any misuse or abuse will result in economic loss. DO NOT COPY UNLESS YOU HAVE BEEN GIVEN SPECIFIC WRITTEN AUTHORIZATION FROM EX LIBRIS LTD.

This document is provided for limited and restricted purposes in accordance with a binding contract with Ex Libris Ltd. or an affiliate. The information herein includes trade secrets and is confidential.

#### DISCLAIMER

The information in this document will be subject to periodic change and updating. Please confirm that you have the most current documentation. There are no warranties of any kind, express or implied, provided in this documentation, other than those expressly agreed upon in the applicable Ex Libris contract. This information is provided AS IS. Unless otherwise agreed, Ex Libris shall not be liable for any damages for use of this document, including, without limitation, consequential, punitive, indirect or direct damages.

Any references in this document to third-party material (including third-party Web sites) are provided for convenience only and do not in any manner serve as an endorsement of that third-party material or those Web sites. The third-party materials are not part of the materials for this Ex Libris product and Ex Libris has no liability for such materials.

#### **TRADEMARKS**

"Ex Libris," the Ex Libris bridge, Alma, Primo, Aleph, Alephino, Voyager, SFX, MetaLib, Verde, DigiTool, Preservation, Rosetta, URM, ENCompass, Endeavor eZConnect, WebVoyáge, Citation Server, LinkFinder and LinkFinder Plus, and other marks are trademarks or registered trademarks of Ex Libris Ltd. or its affiliates.

The absence of a name or logo in this list does not constitute a waiver of any and all intellectual property rights that Ex Libris Ltd. or its affiliates have established in any of its products, features, or service names or logos.

Trademarks of various third-party products, which may include the following, are referenced in this documentation. Ex Libris does not claim any rights in these trademarks. Use of these marks does not imply endorsement by Ex Libris of these third-party products, or endorsement by these third parties of Ex Libris products.

Oracle is a registered trademark of Oracle Corporation.

UNIX is a registered trademark in the United States and other countries, licensed exclusively through X/Open Company Ltd.

Microsoft, the Microsoft logo, MS, MS-DOS, Microsoft PowerPoint, Visual Basic, Visual C++, Win32,

Microsoft Windows, the Windows logo, Microsoft Notepad, Microsoft Windows Explorer, Microsoft Internet Explorer, and Windows NT are registered trademarks and ActiveX is a trademark of the Microsoft Corporation in the United States and/or other countries.

Unicode and the Unicode logo are registered trademarks of Unicode, Inc.

Google is a registered trademark of Google Inc.

iPhone is a registered trademark of Apple Inc.

Copyright Ex Libris Limited, 2015. All rights reserved.

Document released: January 2015

Web address: http://www.exlibrisgroup.com

## Electronic Resources – Scenarios and Workflows

The diagram below guides you through questions that help you determine which workflow to follow. When you stop on one of the paneled rectangles, you can click to link to a page with more details about how to proceed.

Link to **chart**.

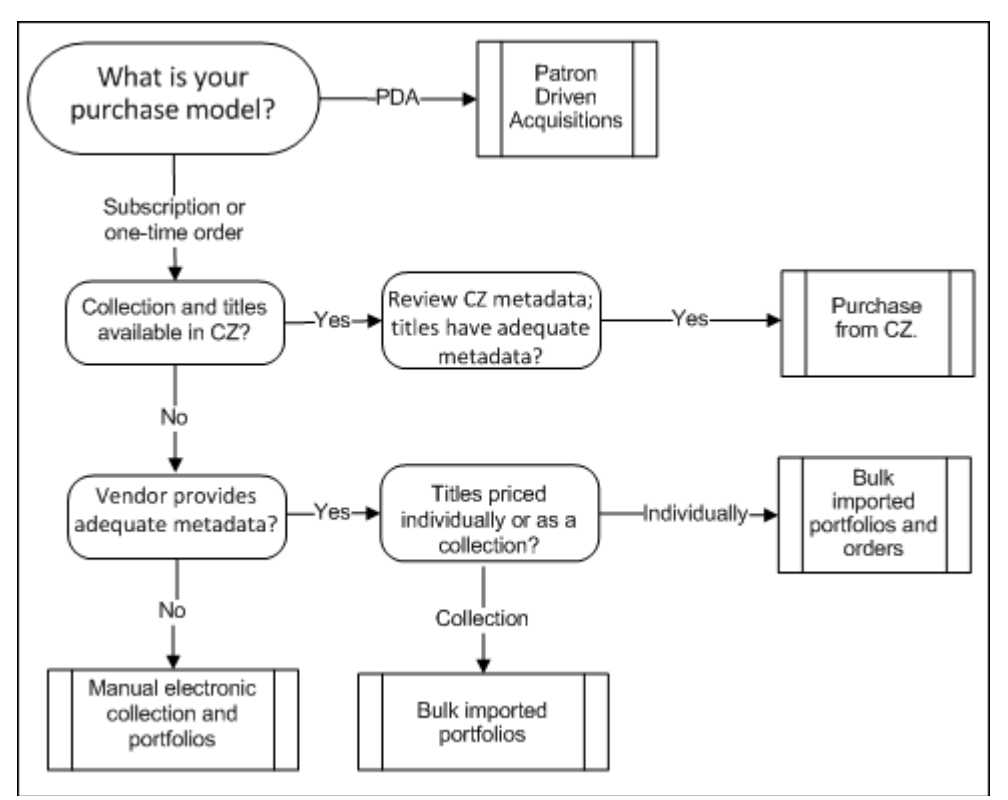

Figure 1: Electronic Resource Flowchart

## Patron-Driven Acquisitions (PDA)

**Recap:** Your purchasing model is patron-driven acquisition (PDA) so you will follow the Alma workflow for PDA.

**What now:** Follow the workflow as described in **Patron Driven Acquisitions**. Instructions and references are available there.

## **Local Electronic Collection**

**Recap:** You have not found your resources in the Community Zone (or have found the resources lacking), and instead will create a local collection and portfolios. Because the vendor does not provide adequate metadata for each title, you will either create each title manually or import it from another source.

**What now:** Create your electronic collection and portfolios either manually or by bulk importing records from a non-vendor source, then order either the collection or portfolios.

#### Steps:

- 1 Create a local electronic collection by selecting Resource Management > Create Inventory > Add a Local Electronic Collection. For more information, see Adding a Local Electronic Collection.
- 2 Add titles (portfolios) to the electronic collection. Use one of the following methods:
  - Bulk import titles into the collection. (See Loading Multiple Portfolios in an Electronic Collection (Batch File Processing).)
  - Add local portfolios one by one. (See Adding a Standalone Portfolio and Adding a Portfolio to an Electronic Collection.)
- 3 Search for the electronic collection and select **Order** from the results entry if you will be billed on one line-item for the whole collection. Search for each portfolio and create multiple orders if you will be billed for each title in the collection. For an explanation of PO line types, see **Explanation of Purchase Types Workflow and Inventory**. For information on creating a PO line, see Manually Creating a PO Line of the Acquisitions Guide)
- 4 Activate the purchased electronic resource. For information on activating a portfolio and electronic collection, see **Activating Electronic Resources**.

## **Bulk Imported Portfolios**

**Recap:** You are creating a local electronic collection for which the vendor has adequate bibliographic metadata. (The resource does not exist in the CZ or does not contain adequate bibliographic metadata in the CZ.) The vendor does not support EOD.

What now: Create your electronic collection by bulk importing records from the vendor, then ordering them.

#### Steps:

- 1 Create a local electronic collection by selecting **Resource Management > Create Inventory > Add a Local Electronic Collection**. For more information, see **Adding a Local Electronic Collection**.
- 2 Import the records using the Repository import profile. (See **Selecting a Profile Type**). On the Inventory Information tab for Electronic inventory, select **Part of an electronic collection** to group incoming portfolios as a collection. See **Creating the Profile Using the Wizard**.
- 3 Search for the electronic collection and select Order from the results entry if you will be billed on one line-item for the whole collection. Search for each portfolio and create multiple orders if you will be billed for each title in the collection. For an explanation of PO line types, see Explanation of Purchase Types Workflow and Inventory. For information on creating a PO line, see Manually Creating a PO Line of the Acquisitions Guide)
- 4 Activate the purchased electronic resource. For information on activating a portfolio or an electronic collection, see **Activating Electronic Resources**.

### **Bulk Imported Portfolios and Orders**

**Recap:** You are creating a local electronic collection for which the vendor has adequate bibliographic metadata. The vendor supports EOD.

What now: Import portfolios using New Order Import EOD profile

#### Steps:

- 1 Create a local electronic collection by selecting **Resource Management >** Create Inventory > Add a Local Electronic Collection. For more information, see Adding a Local Electronic Collection.
- 2 Use the New Order type of import profile to import bibliographic records from the vendor, creating a standalone portfolio for each title with its own PO line and access details. (See **Creating the Profile Using the Wizard**.)
- 3 On the Import Profile Details page:
  - In the PO Line Information tab, EOD Mapping section, map vendor fields and Alma attributes. (See Working with EOD Field Mapping)
  - In the Inventory Information tab, select the option to create standalone portfolios or portfolios as part of a collection. (A PO line is created for each portfolio, regardless of the option you select).
  - In the Inventory Information tab, select Activate to make these portfolios available to users on import.
- 4 If the vendor later sends a second load of records that includes URLs linking to each title, use the Update Inventory type of import profile to update each portfolio. (See **Understanding the Update Inventory Import Profile**)
  - In the PO Line Information tab, EOD Mapping section, enter the Vendor reference number field so that it will contain the same identifier as that of the first load. This will enable matching by PO line identifier. (See Working with EOD Field Mapping.)
  - In the Inventory Information tab, select Activate to make these portfolios available to users on import.

## Purchase from Community Zone

**Recap:** You have found the electronic collection and titles in the CZ and have verified that the titles you are ordering have adequate bibliographic metadata.

**What now:** Attach a PO line to the CZ collection or title and follow the Acquisitions purchasing workflow.

#### Steps:

- 1 Locate the collection or portfolio you want to order in the CZ. Use an electronic collection if you will be billed on one line-item for the whole collection. Use individual portfolios and create multiple orders if you will be billed for each title in the collection. Once you have found your item in the CZ, click **Order** in the results entry.
- 2 Follow the standard ordering workflow. See additional information on purchasing (Explanation of Purchase Types Workflow and Inventory and Manually Creating a PO Line of the Acquisitions Guide).
- **3** Activate the purchased electronic resource. For information on activating a portfolio or an electronic collection, see **Activating Electronic Resources**.